## Platí pro: Outlook 2013

|                                                                                                    | KLAVESOVA ZKRATKA                                       |
|----------------------------------------------------------------------------------------------------|---------------------------------------------------------|
| Zakladni navigace                                                                                                    |                                                         |
| Přechod do složky Pošta                                                                                                    | CTRL+1                                                  |
| Přechod do složky Kalendář                                                                                                    | CTRL+2                                                  |
| Přechod do složky Kontakty                                                                                                    | CTRL+3                                                  |
| Přechod do složky Ukoly                                                                                                    | CTRL+4                                                  |
| Přechod do složky Poznámky                                                                                                    | CTRL+5                                                  |
| Přechod do seznamu složek v podokně složek                                                                                                    | CTRL+6                                                  |
| Přechod na zástupce                                                                                                    | CTRL+7                                                  |
| Přechod na další zprávu (je-li otevřená zpráva)                                                                                                    | CTRL+TEČKA                                              |
| Přechod na předchozí zprávu (je-li otevřená zpráva)                                                                                                    | CTRL+ČÁRKA                                              |
| Přepnutí mezi podoknem složek, hlavním oknem Outlooku, podoknem čtení a panelem úkolů                                                                                 | CTRL+SHIFT+TAB nebo<br>SHIFT+TAB                        |
| Přepnutí mezi oknem Outlooku, menšími podokny v podokně složek, podoknem čtení a sekcemi na panelu úkolů                                                              | ТАВ                                                     |
| Přepnutí mezi oknem Outlooku, menšími podokny v podokně složek,<br>podoknem čtení a sekcemi na panelu úkolů a zobrazení přístupových kláves<br>na pásu karet Outlooku | F6                                                      |
| Pohyb po řádcích záhlaví zprávy v podokně složek nebo v otevřené zprávě                                                                                               | CTRL+TAB                                                |
| Pohyb po podokně složek                                                                                                    | Klávesy se šipkami                                      |
| Přechod do jiné složky                                                                                                    | CTRL+Y                                                  |
| Přechod do pole Hledat                                                                                                    | F3 nebo CTRL+E                                          |
| Přechod na předchozí zprávu v podokně čtení                                                                                                    | ALT+ŠIPKA NAHORU nebo<br>CTRL+ČÁRKA nebo ALT+PAGE<br>UP |
| Posunutí textu o stránku dolů v podokně čtení                                                                                                    | MEZERNÍK                                                |
| Posunutí textu o stránku nahoru v podokně čtení                                                                                                    | SHIFT+MEZERNÍK                                          |
| Rozbalení nebo sbalení skupiny v seznamu e-mailových zpráv                                                                                                    | ŠIPKA VLEVO nebo ŠIPKA<br>VPRAVO                        |
| Přechod na předchozí zobrazení v hlavním okně aplikace Outlook                                                                                                    | ALT+B nebo ALT+ŠIPKA VLEVO                              |
| Přechod vpřed na další zobrazení v hlavním okně aplikace Outlook                                                                                                    | ALT+ŠIPKA VPRAVO                                        |
| Výběr informačního panelu a zobrazení nabídky příkazů (pokud jsou dostupné)                                                                                           | CTRL+SHIFT+W                                            |
| Hledání                                                                                                    | •                                                       |
| Hledání zprávy nebo jiné položky                                                                                                    | CTRL+E                                                  |
| Vymazání výsledků hledání                                                                                                    | ESC                                                     |
| Rozbalení hledání tak, aby zahrnovaly položky Všechny položky pošty, Všechny položky kalendáře nebo Všechny položky kontaktů (podle aktuálního modulu)                | CTRL+ALT+A                                              |
| Použití možnosti Upřesnit hledání                                                                                                    | CTRL+SHIFT+F                                            |

| Heddarí textu v rámci otevřené položky F4   Heddarí nebo nahrzení textu, symbolů nebo jných příkazů formátování,<br>Inuguje v podkolé čterú otevřené položky. CTRL+ALT+K   Rozšíření hledání na podsložky v aktuální složce CTRL+ALT+K   Rozšíření hledání na podsložky v aktuální složce CTRL+ALT+K   Rozšíření hledání na podsložky CTRL+ALT+K   Rozšíření hledání na podsložky CTRL+SHIFT+G   Dievření dialogového okna Nastavit příznak pro zpracování a přiřazení<br>příznaku CTRL+SHIFT+G   Barevné kategorie Cdstranění vybrané kategorie ze seznamu v dialogovém okně Barevné<br>kategorie ALT+D   Vytvoření položky nebo souboru CTRL+SHIFT+C   Vytvoření kotaktu CTRL+SHIFT+C   Vytvoření kotaktu CTRL+SHIFT+C   Vytvoření distribučního seznamu CTRL+SHIFT+E   Vytvoření áložky CTRL+SHIFT+E   Vytvoření áložky CTRL+SHIFT+E   Vytvoření áložky CTRL+SHIFT+E   Vytvoření áložky CTRL+SHIFT+N   Vytvoření áložku CTRL+SHIFT+N   Vytvoření áložku CTRL+SHIFT+N   Vytvoření áložku CTRL+SHIFT+N   Vytvoření álokumentu Microsoft Office CTRL+SHIFT+N   Vytvoření áloku CTRL+SHIFT+S   Vytvoření áloku CTRL+SHIFT+S   Vytvoření áloku CTRL+SHIFT+U   Příkazy ve v                                                                                                    | Vytvoření složky hledání                                                                                              | CTRL+SHIFT+P              |  |
|----------------------------------------------------------------------------------------------------|----------------------------------------------------------------------------------------------------|---------------------------|--|
| Hedání nebo nahrazení textu, symbolů nebo jiných příkazů formátování.   CTRL+H     Punguje v podokač čtení u otevřené položky.   CTRL+ALT+K     Rozšíření hledání na podsložky v aktuální složce   CTRL+ALT+Z     Příznaku   CTRL+ALT+Z     Otevření dialogového okna Nastavit příznak pro zpracování a přiřazení příznaku   CTRL+SHIFT+G     Barevné kategorie   ALT+D     Odstranční vybrané kategorie ze seznamu v dialogovém oknč Barevné kategorie   ALT+D     Vstvoření dudlosti   CTRL+SHIFT+A     Vytvoření dudlosti   CTRL+SHIFT+A     Vytvoření dotaku   CTRL+SHIFT+A     Vytvoření distribučního seznamu   CTRL-SHIFT+L     Vytvoření stožky   CTRL-SHIFT+L     Vytvoření stožky   CTRL-SHIFT+K     Vytvoření žádosti o schůzku   CTRL-SHIFT+L     Vytvoření žádosti o schůzku   CTRL-SHIFT+N     Vytvoření právý   CTRL-SHIFT+N     Vytvoření dokumentu Microsoft Office   CTRL+SHIFT+N     Vytvoření dokumentu Microsoft Office   CTRL+SHIFT+K     Vytvoření složky hledání   CTRL+SHIFT+K     Vytvoření složk hledání   CTRL+SHIFT+K     Vytvoření skolu   CTRL+SHIFT+K     Vytvoření skolu   CTRL+SHIFT+K                                                                                                    | Hledání textu v rámci otevřené položky                                                                                | F4                        |  |
| Rozšírení hledání na položky v aktuální složceCTRL+ALT+KRozšírení hledání na podsložky(CTRL+ALT+Z)PřímakyCTRL+ALT+Z)PřímakyCTRL+SHIFT+GBarevné kategorieCTRL+SHIFT+GOdstranění vybrané kategorie ze seznamu v dialogovém okně Barevné<br>kategorieALT+DVytoření položky nebo souboru(CTRL+SHIFT+A)Vytvoření dialosti(CTRL+SHIFT+A)Vytvoření dialosti(CTRL+SHIFT+A)Vytvoření distribučního seznamu(CTRL+SHIFT+L)Vytvoření distribučního seznamu(CTRL+SHIFT+K)Vytvoření složky(CTRL+SHIFT+K)Vytvoření složku(CTRL+SHIFT+K)Vytvoření složku(CTRL+SHIFT+K)Vytvoření složku(CTRL+SHIFT+K)Vytvoření poznámky(CTRL+SHIFT+K)Vytvoření dokumentu Microsoft Office(CTRL+SHIFT+K)Vytvoření dokumentu Microsoft Office(CTRL+SHIFT+K)Vytvoření složky ledání(CTRL+SHIFT+K)Vytvoření složky hledání(CTRL+SHIFT+K)Vytvoření složky hledání(CTRL+SHIFT+K)Vytvoření složky hledání(CTRL+SHIFT+K)Vytvoření složky hledání(CTRL+SHIFT+K)Vytvoření složky hledání(CTRL+SHIFT+K)Vytvoření složky hledání (Kolu(CTRL+SHIFT+K)Vytvoření složky hledání (Kolu(CTRL+SHIFT+K)Vytvoření složky hledání(CTRL+SHIFT+K)Vytvoření složky hledání(CTRL+SHIFT+K)Vytvoření složky hledání (Kolu(CTRL+SHIFT+K)Vytvoření složky hledání (Kolu(CTRL+SHIFT+K)Vytvoření složky hledání (Kolu(CTRL                                                                                   | Hledání nebo nahrazení textu, symbolů nebo jiných příkazů formátování.<br>Funguje v podokně čtení u otevřené položky. | CTRL+H                    |  |
| Rozšíření hledání na podsložkyCTRL+ALT+ZPříznakyCTRL+SHIFT+GOtevření dialogového okna Nastavit příznak pro zpracování a přiřazení<br>příznakuCTRL+SHIFT+GBarevné kategorieALT+DBarevné kategorieALT+DVitvoření položky nebo souboruCTRL+SHIFT+AVytvoření položky nebo souboruCTRL+SHIFT+AVytvoření kottaktuCTRL+SHIFT+AVytvoření distribučního seznamuCTRL+SHIFT+LVytvoření distribučního seznamuCTRL+SHIFT+LVytvoření distribučního seznamuCTRL+SHIFT+LVytvoření distribučního seznamuCTRL+SHIFT+LVytvoření distribučního seznamuCTRL+SHIFT+LVytvoření distribučního seznamuCTRL+SHIFT+LVytvoření distribučního seznamuCTRL+SHIFT+LVytvoření distribučního seznamuCTRL+SHIFT+LVytvoření distribučního seznamuCTRL+SHIFT+LVytvoření distribučního seznamuCTRL+SHIFT+RVytvoření distribučního seznamuCTRL+SHIFT+RVytvoření distribučníhoCTRL+SHIFT+NVytvoření distribučníhoCTRL+SHIFT+NVytvoření dokumentu Microsoft OfficeCTRL+SHIFT+NVytvoření složky hledáníCTRL+SHIFT+SVytvoření složky hledáníCTRL+SHIFT+SVytvoření složky hledáníCTRL+SHIFT+KVytvoření složky hledáníCTRL+SHIFT+KVytvoření složky hledáníCTRL+SHIFT+KVytvoření složky hledáníCTRL+SHIFT+KVytvoření složky hledáníCTRL+SHIFT+YPřísavy tevětiš položekCTRL+SHIFT+KUložení jako (pouze v pošě) <td>Rozšíření hledání na položky v aktuální složce</td> <td>CTRL+ALT+K</td> | Rozšíření hledání na položky v aktuální složce                                                                        | CTRL+ALT+K                |  |
| Příznaky   CTRL+SHIFT+G     Okevření dialogového okna Nastavit příznak pro zpracování a přížazení příznaku   CTRL+SHIFT+G     Barevné kategorie   ALT+D     Odstranění vybrané kategorie ze seznamu v dialogovém okně Barevné kategorie   ALT+D     Vytvoření položky nebo souboru   CTRL+SHIFT+A     Vytvoření kontaktu   CTRL-SHIFT+A     Vytvoření distribučního seznamu   CTRL-SHIFT+C     Vytvoření distribučního seznamu   CTRL-SHIFT+K     Vytvoření distribučního seznamu   CTRL-SHIFT+K     Vytvoření složky   CTRL-SHIFT+K     Vytvoření složky   CTRL-SHIFT+K     Vytvoření složky   CTRL-SHIFT+H     Vytvoření poznámky   CTRL-SHIFT+N     Vytvoření poznámky   CTRL-SHIFT+M     Vytvoření poznámky   CTRL-SHIFT+N     Vytvoření poznámky   CTRL-SHIFT+N     Vytvoření poznámky   CTRL-SHIFT+N     Vytvoření poznámky   CTRL-SHIFT+N     Vytvoření poznámky   CTRL-SHIFT+N     Vytvoření poznámky   CTRL-SHIFT+N     Vytvoření poznámky   CTRL-SHIFT+N     Vytvoření poznámky   CTRL-SHIFT+N     Vytvoření poznámky   CTRL-SHIFT+N     Vytvoření kolán                                                                                                    | Rozšíření hledání na podsložky                                                                                        | CTRL+ALT+Z                |  |
| Otevření dialogového okna Nastavit příznak pro zpracování a přiřazení príznaku   CTRL+SHIFT+G     Barevné kategorie   ALT+D     Odstranční vybrané kategorie ze seznamu v dialogovém okně Barevné kategorie   ALT+D     Vytorční položky nebo souboru   CTRL+SHIFT+A     Vytorfení kontaktu   CTRL+SHIFT+A     Vytoření kontaktu   CTRL+SHIFT+C     Vytoření fasu   CTRL+SHIFT+Z     Vytoření fasu   CTRL-SHIFT+X     Vytoření fasu   CTRL+SHIFT+Z     Vytoření složky   CTRL+SHIFT+Q     Vytoření žádosti o schůzku   CTRL+SHIFT+Q     Vytoření poznámky   CTRL+SHIFT+M     Vytoření poznámky   CTRL+SHIFT+N     Vytoření dokumentu Microsoft Office   CTRL+SHIFT+N     Vytoření složky hledání   CTRL+SHIFT+P     Vytoréní složky hledání   CTRL+SHIFT+P     Vytoréní složky hledání   CTRL+SHIFT+P     Vytoření úkolu   CTRL+SHIFT+E     Vytoření složky hledání   CTRL+SHIFT+E     Vytoření složky hledání   CTRL+SHIFT+E     Vytoření kolu   CTRL+SHIFT+E     Vytoření složky hledání   CTRL+SHIFT+E     Vytoření kolu   CTRL+SHIFT+E     Vytoření kolu                                                                                                    | Příznaky                                                                                                    |                           |  |
| Barevné kategorie   ALT+D     Odstranění vybrané kategorie ze seznamu v dialogovém okně Barevné kategorie   ALT+D     Vytvoření položky nebo souboru   CTRL+SHIFT+A     Vytvoření distitů   CTRL+SHIFT+C     Vytoření distribučního seznamu   CTRL+SHIFT+C     Vytvoření distribučního seznamu   CTRL+SHIFT+C     Vytvoření distribučního seznamu   CTRL+SHIFT+C     Vytvoření složky   CTRL+SHIFT+X     Vytvoření složky   CTRL-SHIFT+E     Vytvoření složky   CTRL-SHIFT+A     Vytoření složky   CTRL-SHIFT+N     Vytoření poznámky   CTRL-SHIFT+N     Vytoření dotovány   CTRL+SHIFT+N     Vytoření dotovánky   CTRL+SHIFT+N     Vytoření dožky   CTRL+SHIFT+N     Vytoření dožky hledání   CTRL+SHIFT+S     Vytoření dožky hledání   CTRL+SHIFT+K     Vytoření dádní úkolu   CTRL+SHIFT+K     Vytoření úkolu   CTRL+SHIFT+K     Vytoření úkolu   CTRL+SHIFT+K     Vytoření úkolu   CTRL+SHIFT+K     Vytoření úkolů   CTRL+SHIFT+K     Vytoření dožky hledání   CTRL+SHIFT+K     Vytoření úkolů   CTRL+SHIFT+K     V                                                                                                    | Otevření dialogového okna Nastavit příznak pro zpracování a přiřazení příznaku                                        | CTRL+SHIFT+G              |  |
| Odstranění vybrané kategorie ze seznamu v dialogovém okně Barevné<br>kategorie     ALT+D       Vytvoření položky nebo souboru     CTRL+SHIFT+A       Vytvoření dálosti     CTRL+SHIFT+C       Vytvoření kontaktu     CTRL+SHIFT+C       Vytvoření dálosti     CTRL+SHIFT+L       Vytvoření faxu     CTRL+SHIFT+L       Vytvoření faxu     CTRL+SHIFT+Z       Vytvoření faxu     CTRL+SHIFT+Z       Vytvoření žádosti o schůzku     CTRL+SHIFT+M       Vytvoření poznámky     CTRL+SHIFT+M       Vytvoření poznámky     CTRL+SHIFT+M       Vytvoření dokumentu Microsoft Office     CTRL+SHIFT+H       Vytvoření dobumentu Microsoft Office     CTRL+SHIFT+S       Vytvoření složky heldání     CTRL+SHIFT+P       Vytvoření skolu     CTRL+SHIFT+F       Vytvoření skolu     CTRL+SHIFT+F       Vytvoření skolu     CTRL+SHIFT+F       Vytvoření skolu     CTRL+SHIFT+F       Vytvoření skolu     CTRL+SHIFT+E       Vytvoření skolu     CTRL+SHIFT+E       Vytvoření skolu     CTRL+SHIFT+N       Vytvoření skolu     CTRL+SHIFT+N       Vytvoření skolu     CTRL+SHIFT+N                                                                                                    | Barevné kategorie                                                                                                    |                           |  |
| Vytvoření položky nebo souboruVytvoření událostiCTRL+SHIFT+AVytvoření kontaktuCTRL+SHIFT+CVytvoření distirbučního seznamuCTRL+SHIFT+LVytvoření faxuCTRL+SHIFT+LVytvoření složkyCTRL+SHIFT+EVytvoření složkyCTRL+SHIFT+EVytvoření zádosti o schůzkuCTRL+SHIFT+QVytvoření poznámkyCTRL+SHIFT+NVytvoření deito složkyCTRL+SHIFT+NVytvoření dokumentu Microsoft OfficeCTRL+SHIFT+NVytvoření dokovětí v této složceCTRL+SHIFT+SVytvoření složky holdáníCTRL+SHIFT+SVytvoření složky holdáníCTRL+SHIFT+PVytvoření složky holdáníCTRL+SHIFT+FVytvoření úkoluCTRL+SHIFT+KVytvoření úkoluCTRL+SHIFT+KVytvoření úkoluCTRL+SHIFT+KVytvoření úkoluCTRL+SHIFT+FVytvoření úkoluCTRL+SHIFT+UPříkazy ve většině položekUložení (s výjimkou úkolů)Uložení složky holdáníCTRL+S nebo SHIFT+F12Uložení složky nebo větýALT+SUložení piako (pouz v poště)F12ZpčtCTRL+SHIFT+YKopírování položkyCTRL+SHIFT+YPřestantí položkyCTRL+SHIFT+YPřestantí položkyCTRL+SHIFT+YPřestantí položkyCTRL+SHIFT+YPřestantí položkyCTRL+SHIFT+YPřestantí položkyCTRL+SHIFT+YPřestantí položkyCTRL+SHIFT+YPřestantí položkyCTRL+SHIFT+GPředání dálCTRL+SHIFT+GPředání dálCTRL+S<                                                                                                    | Odstranění vybrané kategorie ze seznamu v dialogovém okně Barevné kategorie                                           | ALT+D                     |  |
| Vytvoření událostiCTRL+SHIFT+AVytvoření kontaktuCTRL+SHIFT+CVytvoření distribučního seznamuCTRL+SHIFT+LVytvoření faxuCTRL+SHIFT+XVytvoření složkyCTRL+SHIFT+EVytvoření ždosti o schůzkuCTRL+SHIFT+QVytvoření ždosti o schůzkuCTRL+SHIFT+QVytvoření ždosti o schůzkuCTRL+SHIFT+QVytvoření ždosti o schůzkuCTRL+SHIFT+MVytvoření poznámkyCTRL+SHIFT+MVytvoření dokumentu Microsoft OfficeCTRL+SHIFT+NVytvoření dokumentu Microsoft OfficeCTRL+SHIFT+HVytovření složky hledáníCTRL+SHIFT+FVytoření složky hledáníCTRL+SHIFT+FVytoření složky hledáníCTRL+SHIFT+FVytoření koluCTRL+SHIFT+FVytoření koluCTRL+SHIFT+FVjtvoření koluCTRL+SHIFT+KVjtvoření koluCTRL+SHIFT+KVjtvoření koluCTRL+SHIFT+UPříkazy ve tětšině položekUložení (svýjimkou úkolů)Uložení (s výjimkou úkolů)CTRL+S nebo SHIFT+F12Uložení jako (pouze v poště)F12ZpětCTRL+SOdstranění položkyCTRL+STiskCTRL+PKontrola jnenCTRL+SHIFT+YPřesunutí položkyCTRL+SHIFT+YPřesunutí položkyCTRL+SHIFT+GPredání dálCTRL+SHIFT+GPředání dálCTRL+SHIFT+G                                                                                                    | Vytvoření položky nebo souboru                                                                                        |                           |  |
| Vytvoření kontaktuCTRL+SHIFT+CVytvoření distribučního seznamuCTRL+SHIFT+LVytvoření faxuCTRL+SHIFT+LVytvoření favůCTRL+SHIFT+XVytvoření ždosti o schůzkuCTRL+SHIFT+QVytvoření ždosti o schůzkuCTRL+SHIFT+QVytvoření zprávyCTRL+SHIFT+MVytvoření dokumentu Microsoft OfficeCTRL+SHIFT+NVytvoření dokumentu Microsoft OfficeCTRL+SHIFT+HVytvoření dokumentu Microsoft OfficeCTRL+SHIFT+SVytvoření dokumentu Microsoft OfficeCTRL+SHIFT+SVytvoření dokumentu Microsoft OfficeCTRL+SHIFT+HVytvoření dokumentu Microsoft OfficeCTRL+SHIFT+SVytvoření dokumentu Microsoft OfficeCTRL+SHIFT+HVytvoření dokumentu Microsoft OfficeCTRL+SHIFT+SVytvoření dokumentu Microsoft OfficeCTRL+SHIFT+HVytvoření dokumentu Microsoft OfficeCTRL+SHIFT+SVytvoření dokumentu Microsoft OfficeCTRL+SHIFT+SVytvoření dokumentu Microsoft OfficeCTRL+SHIFT+SVytvoření dokumentu Microsoft OfficeCTRL+SHIFT+NVytvoření dokumentu Microsoft OfficeCTRL+SHIFT+NVytvoření dokumentu Microsoft OfficeCTRL+SHIFT+NVytvoření dokumentu Microsoft OfficeCTRL+SHIFT+SVytvoření dokumentu Microsoft OfficeCTRL+SHIFT+NVytvoření dokumentu Microsoft OfficeCTRL+SHIFT+SVytvoření dokumentu Microsoft OfficeCTRL+SHIFT+SVytvoření dokumentu Microsoft OfficeCTRL+SUložení azavření (s výjimkou pôsty)ALT+SUložení položkyCTRL+SHIFT+Q<                                          | Vytvoření události                                                                                                    | CTRL+SHIFT+A              |  |
| Vytvoření distribučního seznamuCTRL+SHIFT+LVytvoření faxuCTRL+SHIFT+XVytvoření složkyCTRL+SHIFT+KVytvoření zádosti o schůzkuCTRL+SHIFT+EVytvoření zprávyCTRL+SHIFT+QVytvoření poznámkyCTRL+SHIFT+MVytvoření poznámkyCTRL+SHIFT+NVytvoření dokumentu Microsoft OfficeCTRL+SHIFT+NVytvoření dokumentu Microsoft OfficeCTRL+SHIFT+NVytvoření dokumentu Microsoft OfficeCTRL+SHIFT+NVytvoření dokumentu Microsoft OfficeCTRL+SHIFT+HVytvoření složkyCTRL+SHIFT+HVytvoření složky hledáníCTRL+SHIFT+FVytvoření složky hledáníCTRL+SHIFT+KVytvoření složky hledáníCTRL+SHIFT+KVytvoření zadání úkoluCTRL+SHIFT+UPříkazy ve většině položekCTRL+SUložení s výjimkou ukolů)CTRL+S nebo SHIFT+F12Uložení jako (pouze v poště)F12ZpětCTRL+Z nebo ALT+BACKSPACEOdstranění položkyCTRL+DTiskCTRL+PKopírování položkyCTRL+SHIFT+YPřesunutí položkyCTRL+SHIFT+YPřesunutí položkyCTRL+SHIFT+VKontrola jmenCTRL+KKontrola pravopisuF7Označení příznaku pro zpracováníCTRL+SHIFT+GPředání dálCTRL+SHIFT+GPředání dálCTRL+SHIFT+G                                                                                                    | Vytvoření kontaktu                                                                                                    | CTRL+SHIFT+C              |  |
| Vytvoření faxuCTRL+SHIFT+XVytvoření složkyCTRL+SHIFT+EVytvoření zádosti o schůzkuCTRL-SHIFT+QVytvoření zprávyCTRL-SHIFT+MVytvoření poznámkyCTRL-SHIFT+MVytvoření dokumentu Microsoft OfficeCTRL+SHIFT+NVytvoření dokumentu Microsoft OfficeCTRL+SHIFT+HVytvoření složkyCTRL-SHIFT+HVytvoření složky hledáníCTRL-SHIFT+SVytvoření složky hledáníCTRL-SHIFT+FVytvoření složky hledáníCTRL+SHIFT+KVytvoření složky hledáníCTRL+SHIFT+KVytvoření zadání úkoluCTRL+SHIFT+KVytvoření složky hledáníCTRL+SHIFT+KVjtvoření složky hledáníCTRL+SHIFT+KVjtvoření složky hledáníCTRL+SHIFT+KVjtvoření složky hledáníCTRL+SHIFT+KVjtoření složky hledáníCTRL+SHIFT+KVjtoření složky hledáníCTRL+SHIFT+KVjtoření složky hledáníCTRL+SNIFT+F12Uložení složky hledáníCTRL+S nebo SHIFT+F12Uložení složko (pouze v poště)F12ZpětCTRL+Z nebo ALT+BACKSPACEOdstranění položkyCTRL+PKoprování položkyCTRL+PKontrola jmenCTRL+SHIFT+VKontrola pravopisuF7Označení příznaku pro zpracováníCTRL+SHIFT+GPředání dálCTRL+FOdeslání, vystavení nebo pozvání všechALT+S                                                                                                    | Vytvoření distribučního seznamu                                                                                       | CTRL+SHIFT+L              |  |
| Vytvoření složkyCTRL+SHIFT+EVytvoření žádosti o schůzkuCTRL+SHIFT+QVytvoření zprávyCTRL+SHIFT+QVytvoření poznámkyCTRL+SHIFT+MVytvoření dokumentu Microsoft OfficeCTRL+SHIFT+NVytvoření dokumentu Microsoft OfficeCTRL+SHIFT+HVystavení od této složkyCTRL+SHIFT+SVystavení odpovědi v této složceCTRL+SHIFT+SVytoření složky hledáníCTRL+SHIFT+PVytvoření kloluCTRL+SHIFT+KVytvoření úkoluCTRL+SHIFT+KVytvoření úkoluCTRL+SHIFT+UPříkazy ve většiň položekUložení (s výjimkou ukolů)Uložení a zavření (s výjimkou pošty)ALT+SUložení jakou (pouze v poště)F12ZpětCTRL+Z nebo ALT+BACKSPACEOdstranění položkyCTRL+PKopírování položkyCTRL+PKopírování položkyCTRL+SHIFT+YPřesunutí položkyCTRL+SHIFT+YPřesunutí položkyCTRL+KKontrola jmenCTRL+KKontrola pravopisuF7Označení příznaku pro zpracováníCTRL+FOdeslání, vystavení nebo pozvání všechALT+S                                                                                                    | Vytvoření faxu                                                                                                    | CTRL+SHIFT+X              |  |
| Vytvoření žádosti o schůzkuCTRL+SHIFT+QVytvoření zprávyCTRL+SHIFT+MVytvoření poznámkyCTRL+SHIFT+NVytvoření dokumentu Microsoft OfficeCTRL+SHIFT+NVytvoření dokumentu Microsoft OfficeCTRL+SHIFT+HVystavení do této složkyCTRL+SHIFT+SVystavení odpovědi v této složceCTRL+SHIFT+SVytvoření složky hledáníCTRL+SHIFT+PVytvoření složky hledáníCTRL+SHIFT+FVytvoření úkoluCTRL+SHIFT+KVytvoření úkoluCTRL+SHIFT+KVytvoření zadání úkoluCTRL+SHIFT+UPříkazy ve většině položekCTRL+S nebo SHIFT+F12Uložení (s výjimkou úkolů)CTRL+S nebo SHIFT+F12Uložení a zavření (s výjimkou pošty)ALT+SUložení jiako (pouze v poště)F12ZpětCTRL+Z nebo ALT+BACKSPACEOdstranění položkyCTRL+SHIFT+YPřesunutí položkyCTRL+SHIFT+YPřesunutí položkyCTRL+SHIFT+YPřesunutí položkyF7Označení příznaku pro zpracováníCTRL+SHIFT+GPředání dálCTRL+FOdeslání, vystavení nebo pozvání všechALT+S                                                                                                    | Vytvoření složky                                                                                                    | CTRL+SHIFT+E              |  |
| Vytvöření zprávyCTRL+SHIFT+MVytvöření poznámkyCTRL+SHIFT+NVytvoření dokumentu Microsoft OfficeCTRL+SHIFT+NVytvoření dokumentu Microsoft OfficeCTRL+SHIFT+HVystavení do této složkyCTRL+SHIFT+SVytvoření složky hledáníCTRL+SHIFT+SVytvoření složky hledáníCTRL+SHIFT+PVytvoření úkoluCTRL+SHIFT+KVytvoření zdáňí úkoluCTRL+SHIFT+UPříkazy ve většině položekCTRL+SHIFT+UUložení (s výjimkou úkolů)CTRL+S nebo SHIFT+F12Uložení jako (pouze v poště)F12ZpětCTRL+Z nebo ALT+BACKSPACEOdstranění položkyCTRL+DTiskCTRL+PKopírování položkyCTRL+SHIFT+YPřesunutí položkyCTRL+SHIFT+YPřesunutí položkyCTRL+SHIFT+YPřesunutí položkyCTRL+SHIFT+YPřesunutí položkyCTRL+SHIFT+YPřesunutí položkyCTRL+SHIFT+YPřesunutí položkyCTRL+SHIFT+YPřesunutí položkyCTRL+SHIFT+YPřesunutí položkyCTRL+SHIFT+YPřesunutí položkyCTRL+SHIFT+YPřesunutí položkyCTRL+SHIFT+YPřesunutí položkyCTRL+SHIFT+YPřesunutí položkyCTRL+SHIFT+YPřesunutí položkyCTRL+SHIFT+YPřesunutí položkyCTRL+SHIFT+GPředání dálCTRL+SHIFT+GPředání dálCTRL+FOznačení příznaku pro zpracováníCTRL+SPředání dálCTRL+SVotaviní všechALT+S                                                                                                    | Vytvoření žádosti o schůzku                                                                                           | CTRL+SHIFT+Q              |  |
| Vytvöření poznámkyCTRL+SHIFT+NVytvoření dokumentu Microsoft OfficeCTRL+SHIFT+HVystavení do této složkyCTRL+SHIFT+SVystavení odpovědi v této složceCTRL+TVytvoření složky hledáníCTRL+SHIFT+PVytvoření úkoluCTRL+SHIFT+KVytvoření úkoluCTRL+SHIFT+KVytvoření zdaání úkoluCTRL+SHIFT+UPříkazy ve většině položekCTRL+S nebo SHIFT+F12Uložení (s výjimkou úkolů)CTRL+S nebo SHIFT+F12Uložení jako (pouze v poště)F12ZpětCTRL+Z nebo ALT+BACKSPACEOdstranění položkyCTRL+DTiskCTRL+PKopírování položkyCTRL+SHIFT+YPřesunutí položkyCTRL+SHIFT+YPřesunutí položkyCTRL+SHIFT+YPřesunutí položkyCTRL+SHIFT+YPřesunutí položkyCTRL+SHIFT+YPřesunutí položkyCTRL+SHIFT+YPřesunutí položkyCTRL+SHIFT+YPřesunutí položkyCTRL+SHIFT+YPřesunutí položkyCTRL+SHIFT+YPřesunutí položkyCTRL+SHIFT+YPřesunutí položkyCTRL+KKontrola jmenCTRL+KKontrola pravopisuF7Označení příznaku pro zpracováníCTRL+SHIFT+GPředání dálCTRL+FOdeslání, vystavení nebo pozvání všechALT+S                                                                                                    | Vytvoření zprávy                                                                                                    | CTRL+SHIFT+M              |  |
| Vytvoření dokumentu Microsoft OfficeCTRL+SHIFT+HVystavení do této složkyCTRL+SHIFT+SVystavení odpovědi v této složceCTRL+TVytvoření složky hledáníCTRL+SHIFT+PVytvoření úkoluCTRL+SHIFT+KVytvoření zadání úkoluCTRL+SHIFT+KVytvoření zadání úkoluCTRL+SHIFT+UPříkazy ve většině položekCTRL+S nebo SHIFT+F12Uložení s výjimkou úkolů)CTRL+S nebo SHIFT+F12Uložení a zavření (s výjimkou pošty)ALT+SUložení jako (pouze v poště)F12ZpětCTRL+Z nebo ALT+BACKSPACEOdstanění položkyCTRL+DTiskCTRL+PKopírování položkyCTRL+SHIFT+YPřesunutí položkyCTRL+SHIFT+YPřesunutí položkyCTRL+SHIFT+YKontrola jmenCTRL+KKontrola pravopisuF7Označení příznaku pro zpracováníCTRL+FOdeslání, vystavení nebo pozvání všechALT+S                                                                                                    | Vytvoření poznámky                                                                                                    | CTRL+SHIFT+N              |  |
| Vystavení do této složkyCTRL+SHIFT+SVystavení odpovědi v této složceCTRL+TVytvoření složky hledáníCTRL+SHIFT+PVytvoření úkoluCTRL+SHIFT+KVytvoření zadání úkoluCTRL+SHIFT+UPříkazy ve většině položekCTRL+S nebo SHIFT+F12Uložení (s výjimkou úkolů)CTRL+S nebo SHIFT+F12Uložení a zavření (s výjimkou pošty)ALT+SUložení jako (pouze v poště)F12ZpětCTRL+Z nebo ALT+BACKSPACEOdstranění položkyCTRL+PKopírování položkyCTRL+PKopírování položkyCTRL+SHIFT+YPřesunutí položkyCTRL+SHIFT+YPřesunutí položkyF7Označení příznaku pro zpracováníCTRL+SHIFT+GPředání dálCTRL+FOdeslání, vystavení nebo pozvání všechALT+S                                                                                                    | Vytvoření dokumentu Microsoft Office                                                                                  | CTRL+SHIFT+H              |  |
| Vystavení odpovědi v této složceCTRL+TVytvoření složky hledáníCTRL+SHIFT+PVytvoření úkoluCTRL+SHIFT+KVytvoření zadání úkoluCTRL+SHIFT+UPříkazy ve většině položekCTRL+SHIFT+UUložení (s výjimkou úkolů)CTRL+SUložení (s výjimkou pošty)ALT+SUložení jako (pouze v poště)F12ZpětCTRL+Z nebo ALT+BACKSPACEOdstranění položkyCTRL+DTiskCTRL+PKopírování položkyCTRL+SHIFT+YPřesunutí položkyCTRL+SHIFT+YPřesunutí položkyCTRL+KKontrola jmenCTRL+KKontrola pravopisuF7Označení příznaku pro zpracováníCTRL+FOdeslání, vystavení nebo pozvání všechALT+S                                                                                                    | Vystavení do této složky                                                                                              | CTRL+SHIFT+S              |  |
| Vytvoření složky hledáníCTRL+SHIFT+PVytvoření úkoluCTRL+SHIFT+KVytvoření zadání úkoluCTRL+SHIFT+UPříkazy ve většině položekCTRL+S nebo SHIFT+F12Uložení (s výjimkou úkolů)CTRL+S nebo SHIFT+F12Uložení a zavření (s výjimkou pošty)ALT+SUložení jako (pouze v poště)F12ZpětCTRL+Z nebo ALT+BACKSPACEOdstranění položkyCTRL+DTiskCTRL+PKopírování položkyCTRL+SHIFT+YPřesunutí položkyCTRL+SHIFT+VKontrola jmenCTRL+KKontrola pravopisuF7Označení příznaku pro zpracováníCTRL+SHIFT+GPředání dálCTRL+FOdeslání, vystavení nebo pozvání všechALT+S                                                                                                    | Vystavení odpovědi v této složce                                                                                      | CTRL+T                    |  |
| Vytvoření úkoluCTRL+SHIFT+KVytvoření zadání úkoluCTRL+SHIFT+UPříkazy ve většině položekCTRL+S nebo SHIFT+F12Uložení (s výjimkou úkolů)CTRL+S nebo SHIFT+F12Uložení a zavření (s výjimkou pošty)ALT+SUložení jako (pouze v poště)F12ZpětCTRL+Z nebo ALT+BACKSPACEOdstranění položkyCTRL+DTiskCTRL+PKopírování položkyCTRL+SHIFT+YPřesunutí položkyCTRL+SHIFT+YPřesunutí položkyF7Označení příznaku pro zpracováníF7Označení příznaku pro zpracování všechALT+S                                                                                                    | Vytvoření složky hledání                                                                                              | CTRL+SHIFT+P              |  |
| Vytvoření zadání úkoluCTRL+SHIFT+UPříkazy ve většině položekUložení (s výjimkou úkolů)CTRL+S nebo SHIFT+F12Uložení a zavření (s výjimkou pošty)ALT+SUložení jako (pouze v poště)F12ZpětCTRL+Z nebo ALT+BACKSPACEOdstranění položkyCTRL+DTiskCTRL+PKopírování položkyCTRL+SHIFT+YPřesunutí položkyCTRL+SHIFT+YPřesunutí položkyCTRL+SHIFT+VKontrola jmenCTRL+KKontrola pravopisuF7Označení příznaku pro zpracováníCTRL+FPředání dálCTRL+FOdeslání, vystavení nebo pozvání všechALT+S                                                                                                    | Vytvoření úkolu                                                                                                    | CTRL+SHIFT+K              |  |
| Příkazy ve většině položekUložení (s výjimkou úkolů)CTRL+S nebo SHIFT+F12Uložení a zavření (s výjimkou pošty)ALT+SUložení jako (pouze v poště)F12ZpětCTRL+Z nebo ALT+BACKSPACEOdstranění položkyCTRL+DTiskCTRL+PKopírování položkyCTRL+SHIFT+YPřesunutí položkyCTRL+SHIFT+VKontrola jmenCTRL+KKontrola pravopisuF7Označení příznaku pro zpracováníCTRL+SHIFT+GPředání dálCTRL+FOdeslání, vystavení nebo pozvání všechALT+S                                                                                                    | Vytvoření zadání úkolu                                                                                                | CTRL+SHIFT+U              |  |
| Uložení (s výjimkou úkolů)CTRL+S nebo SHIFT+F12Uložení a zavření (s výjimkou pošty)ALT+SUložení jako (pouze v poště)F12ZpětCTRL+Z nebo ALT+BACKSPACEOdstranění položkyCTRL+DTiskCTRL+PKopírování položkyCTRL+SHIFT+YPřesunutí položkyCTRL+SHIFT+YPřesunutí položkyCTRL+SHIFT+VKontrola jmenCTRL+KKontrola pravopisuF7Označení příznaku pro zpracováníCTRL+SHIFT+GPředání dálCTRL+FOdeslání, vystavení nebo pozvání všechALT+S                                                                                                    | Příkazy ve většině položek                                                                                            |                           |  |
| Uložení a zavření (s výjimkou pošty)ALT+SUložení jako (pouze v poště)F12ZpětCTRL+Z nebo ALT+BACKSPACEOdstranění položkyCTRL+DTiskCTRL+PKopírování položkyCTRL+SHIFT+YPřesunutí položkyCTRL+SHIFT+VKontrola jmenCTRL+KKontrola pravopisuF7Označení příznaku pro zpracováníCTRL+SHIFT+GPředání dálCTRL+FOdeslání, vystavení nebo pozvání všechALT+S                                                                                                    | Uložení (s výjimkou úkolů)                                                                                            | CTRL+S nebo SHIFT+F12     |  |
| Uložení jako (pouze v poště)F12ZpětCTRL+Z nebo ALT+BACKSPACEOdstranění položkyCTRL+DTiskCTRL+PKopírování položkyCTRL+SHIFT+YPřesunutí položkyCTRL+SHIFT+VKontrola jmenCTRL+KKontrola pravopisuF7Označení příznaku pro zpracováníCTRL+SHIFT+GPředání dálCTRL+FOdeslání, vystavení nebo pozvání všechALT+S                                                                                                    | Uložení a zavření (s výjimkou pošty)                                                                                  | ALT+S                     |  |
| ZpětCTRL+Z nebo ALT+BACKSPACEOdstranění položkyCTRL+DTiskCTRL+PKopírování položkyCTRL+SHIFT+YPřesunutí položkyCTRL+SHIFT+VKontrola jmenCTRL+KKontrola pravopisuF7Označení příznaku pro zpracováníCTRL+SHIFT+GPředání dálCTRL+FOdeslání, vystavení nebo pozvání všechALT+S                                                                                                    | Uložení jako (pouze v poště)                                                                                          | F12                       |  |
| Odstranění položkyCTRL+DTiskCTRL+PKopírování položkyCTRL+SHIFT+YPřesunutí položkyCTRL+SHIFT+VKontrola jmenCTRL+KKontrola pravopisuF7Označení příznaku pro zpracováníCTRL+SHIFT+GPředání dálCTRL+FOdeslání, vystavení nebo pozvání všechALT+S                                                                                                    | Zpět                                                                                                    | CTRL+Z nebo ALT+BACKSPACE |  |
| TiskCTRL+PKopírování položkyCTRL+SHIFT+YPřesunutí položkyCTRL+SHIFT+VKontrola jmenCTRL+KKontrola pravopisuF7Označení příznaku pro zpracováníCTRL+SHIFT+GPředání dálCTRL+FOdeslání, vystavení nebo pozvání všechALT+S                                                                                                    | Odstranění položky                                                                                                    | CTRL+D                    |  |
| Kopírování položkyCTRL+SHIFT+YPřesunutí položkyCTRL+SHIFT+VKontrola jmenCTRL+KKontrola pravopisuF7Označení příznaku pro zpracováníCTRL+SHIFT+GPředání dálCTRL+FOdeslání, vystavení nebo pozvání všechALT+S                                                                                                    | Tisk                                                                                                    | CTRL+P                    |  |
| Přesunutí položkyCTRL+SHIFT+VKontrola jmenCTRL+KKontrola pravopisuF7Označení příznaku pro zpracováníCTRL+SHIFT+GPředání dálCTRL+FOdeslání, vystavení nebo pozvání všechALT+S                                                                                                    | Kopírování položky                                                                                                    | CTRL+SHIFT+Y              |  |
| Kontrola jmenCTRL+KKontrola pravopisuF7Označení příznaku pro zpracováníCTRL+SHIFT+GPředání dálCTRL+FOdeslání, vystavení nebo pozvání všechALT+S                                                                                                    | Přesunutí položky                                                                                                    | CTRL+SHIFT+V              |  |
| Kontrola pravopisuF7Označení příznaku pro zpracováníCTRL+SHIFT+GPředání dálCTRL+FOdeslání, vystavení nebo pozvání všechALT+S                                                                                                    | Kontrola jmen                                                                                                    | CTRL+K                    |  |
| Označení příznaku pro zpracováníCTRL+SHIFT+GPředání dálCTRL+FOdeslání, vystavení nebo pozvání všechALT+S                                                                                                    | Kontrola pravopisu                                                                                                    | F7                        |  |
| Předání dál CTRL+F   Odeslání, vystavení nebo pozvání všech ALT+S                                                                                                    | Označení příznaku pro zpracování                                                                                      | CTRL+SHIFT+G              |  |
| Odeslání, vystavení nebo pozvání všech ALT+S                                                                                                    | Předání dál                                                                                                    | CTRL+F                    |  |
|                                                                                                    | Odeslání, vystavení nebo pozvání všech                                                                                | ALT+S                     |  |

| Povolení úprav v poli (s výjimkou pošty nebo zobrazení ikon) | F2                                                                         |
|--------------------------------------------------------------|----------------------------------------------------------------------------|
| Zarovnání textu vlevo                                        | CTRL+L                                                                     |
| Zarovnání textu na střed                                     | CTRL+E                                                                     |
| Zarovnání textu vpravo                                       | CTRL+R                                                                     |
| E-mail                                                       |                                                                            |
| Přepnutí do složky Doručená pošta.                           | CTRL+SHIFT+I                                                               |
| Přepnutí do složky Pošta k odeslání.                         | CTRL+SHIFT+O                                                               |
| Výběr účtu, ze kterého chcete odeslat zprávu                 | CTRL+TAB (fokus na poli Komu) a<br>pak TAB pro přechod na<br>tlačítko Účty |
| Kontrola jmen                                                | CTRL+K                                                                     |
| Odeslání                                                     | ALT+S                                                                      |
| Odpověď na zprávu                                            | CTRL+R                                                                     |
| Odpověď na zprávu všem                                       | CTRL+SHIFT+R                                                               |
| Odpověď se žádostí o schůzku                                 | CTRL+ALT+R                                                                 |
| Předání zprávy dál                                           | CTRL+F                                                                     |
| Označení zprávy jako vyžádané                                | CTRL+ALT+J                                                                 |
| Zobrazení blokovaného externího kontaktu (ve zprávě)         | CTRL+SHIFT+I                                                               |
| Vystavení složky                                             | CTRL+SHIFT+S                                                               |
| Použití stylu Normální                                       | CTRL+SHIFT+N                                                               |
| Kontrola nových zpráv                                        | CTRL+M nebo F9                                                             |
| Přechod na předchozí zprávu                                  | ŠIPKA NAHORU                                                               |
| Přechod na další zprávu                                      | ŠIPKA DOLŮ                                                                 |
| Vytvoření zprávy (z prostředí pošty)                         | CTRL+N                                                                     |
| Vytvoření zprávy (ze zobrazení aplikace Outlook)             | CTRL+SHIFT+M                                                               |
| Otevření přijaté zprávy                                      | CTRL+O                                                                     |
| Odstranění a ignorování konverzace                           | CTRL+SHIFT+D                                                               |
| Otevření adresáře                                            | CTRL+SHIFT+B                                                               |
| Přidání rychlého příznaku k neotevřené zprávě                | INSERT                                                                     |
| Zobrazení dialogového okna Nastavit příznak pro zpracování   | CTRL+SHIFT+G                                                               |
| Označení jako přečtené                                       | CTRL+Q                                                                     |
| Označení jako nepřečtené                                     | CTRL+U                                                                     |
| Otevření tipu pro e-mail ve vybrané zprávě                   | CTRL+SHIFT+W                                                               |
| Nalezení nebo nahrazení                                      | F4                                                                         |
| Hledání dalšího výskytu                                      | SHIFT+F4                                                                   |
| Odeslání                                                     | CTRL+ENTER                                                                 |
| Tisk                                                         | CTRL+P                                                                     |
| Předání dál                                                  | CTRL+F                                                                     |
| Předání jako přílohy                                         | CTRL+ALT+F                                                                 |
| Zobrazení vlastností pro vybranou položku                    | ALT+ENTER                                                                  |
| Vytvoření multimediální zprávy                               | CTRL+SHIFT+U                                                               |

| Označení pro stažení                                   | CTRL+ALT+M                                       |
|--------------------------------------------------------|--------------------------------------------------|
| Zrušení označení pro stažení                           | CTRL+ALT+U                                       |
| Zobrazení průběhu operace Odeslat a přijmout           | CTRL+B (v průběhu operace Odeslat<br>a přijmout) |
| Kalendář                                               |                                                  |
| Vytvoření události (ve složce Kalendář)                | CTRL+N                                           |
| Vytvoření události (v jakémkoli zobrazení Outlooku)    | CTRL+SHIFT+A                                     |
| Vytvoření žádosti o schůzku                            | CTRL+SHIFT+Q                                     |
| Předání události nebo schůzky dál                      | CTRL+F                                           |
| Odeslání žádosti o schůzku pomocí zprávy               | CTRL+R                                           |
| Odpověď všem na žádost o schůzku pomocí zprávy         | CTRL+SHIFT+R                                     |
| Zobrazení 1 dne v kalendáři                            | ALT+1                                            |
| Zobrazení 2 dnů v kalendáři                            | ALT+2                                            |
| Zobrazení 3 dnů v kalendáři                            | ALT+3                                            |
| Zobrazení 4 dnů v kalendáři                            | ALT+4                                            |
| Zobrazení 5 dnů v kalendáři                            | ALT+5                                            |
| Zobrazení 6 dnů v kalendáři                            | ALT+6                                            |
| Zobrazení 7 dnů v kalendáři                            | ALT+7                                            |
| Zobrazení 8 dnů v kalendáři                            | ALT+8                                            |
| Zobrazení 9 dnů v kalendáři                            | ALT+9                                            |
| Zobrazení 10 dnů v kalendáři                           | ALT+0                                            |
| Přechod na datum                                       | CTRL+G                                           |
| Přepnutí do zobrazení měsíce                           | ALT+= nebo CTRL+ALT+4                            |
| Přechod na další den                                   | CTRL+ŠIPKA VPRAVO                                |
| Přechod na další týden                                 | ALT+ŠIPKA DOLŮ                                   |
| Přechod na další měsíc                                 | ALT+PAGE DOWN                                    |
| Přechod na předchozí den                               | CTRL+ŠIPKA VLEVO                                 |
| Přechod na předchozí týden                             | ALT+ŠIPKA NAHORU                                 |
| Přechod na předchozí měsíc                             | ALT+PAGE UP                                      |
| Přechod na začátek týdne                               | ALT+HOME                                         |
| Přechod na konec týdne                                 | ALT+END                                          |
| Přepnutí do zobrazení celého týdne                     | ALT+MINUS nebo CTRL+ALT+3                        |
| Přepnutí do zobrazení pracovního týdne                 | CTRL+ALT+2                                       |
| Přechod na předchozí událost                           | CTRL+ČÁRKA nebo<br>CTRL+SHIFT+ČÁRKA              |
| Přechod na další událost                               | CTRL+TEČKA nebo<br>CTRL+SHIFT+TEČKA              |
| Nastavení opakování pro otevřenou událost nebo schůzku | CTRL+G                                           |
| Lidé                                                   |                                                  |
| Vytočení nového volání                                 | CTRL+SHIFT+D                                     |
| Vyhledání kontaktu nebo jiné položky (hledání)         | F3 nebo CTRL+E                                   |
|                                                        |                                                  |

| Zadání jména do pole Prohledat adresáře                                                            | F11              |
|----------------------------------------------------------------------------------------------------|------------------|
| Přechod na první kontakt, který začíná určitým písmenem, v zobrazení tabulky nebo seznamu kontaktů | SHIFT+písmeno    |
| Výběr všech kontaktů                                                                               | CTRL+A           |
| Vytvoření zprávy s vybraným kontaktem jako předmětem                                               | CTRL+F           |
| Vytvoření kontaktu (ve složce Kontakty)                                                            | CTRL+N           |
| Vytvoření kontaktu (v jakémkoli zobrazení Outlooku)                                                | CTRL+SHIFT+C     |
| Otevření formuláře kontaktu pro vybraný kontakt                                                    | CTRL+O           |
| Vytvoření distribučního seznamu                                                                    | CTRL+SHIFT+L     |
| Tisk                                                                                               | CTRL+P           |
| Aktualizace seznamu členů distribučního seznamu                                                    | F5               |
| Přechod do jiné složky                                                                             | CTRL+Y           |
| Otevření adresáře                                                                                  | CTRL+SHIFT+B     |
| Použití funkce Rozšířené hledání.                                                                  | CTRL+SHIFT+F     |
| V otevřeném kontaktu otevření dalšího kontaktu uvedeného v seznamu                                 | CTRL+SHIFT+TEČKA |
| Vyhledání kontaktu                                                                                 | F11              |
| Zavření kontaktu                                                                                   | ESC              |
| Odeslání faxu vybranému kontaktu                                                                   | CTRL+SHIFT+X     |
| Otevření dialogového okna Kontrola adresy                                                          | ALT+D            |
| Zobrazení informací E-mail 1 v poli Internet ve formuláři kontaktu                                 | ALT+SHIFT+1      |
| Zobrazení informací E-mail 2 v poli Internet ve formuláři kontaktu                                 | ALT+SHIFT+2      |
| Zobrazení informací E-mail 3 v poli Internet ve formuláři kontaktu                                 | ALT+SHIFT+3      |
| Dialogové okno Elektronické vizitky                                                                |                  |
| Otevření seznamu Přidat                                                                            | ALT+A            |
| Výběr textu v poli Popisek (má-li fokus pole s přiřazeným popiskem)                                | ALT+B            |
| Otevření dialogového okna Přidat obrázek vizitky                                                   | ALT+C            |
| Umístění kurzoru na začátek pole Upravit                                                           | ALT+E            |
| Výběr pole Pole                                                                                    | ALT+F            |
| Výběr rozevíracího seznamu Zarovnání obrázku                                                       | ALT+G            |
| Výběr barevné palety pro pozadí                                                                    | ALT+K, pak ENTER |
| Výběr rozevíracího seznamu Rozložení                                                               | ALT+L            |
| Odebrání vybraného pole z ovládacího prvku Pole                                                    | ALT+R            |
| Úkoly                                                                                              |                  |
| Přijmutí zadání úkolu                                                                              | ALT+C            |
| Odmítnutí zadání úkolu                                                                             | ALT+D            |
| Hledání úkolu nebo jiné položky                                                                    | CTRL+E           |
| Otevření dialogového okna Přejít do složky                                                         | CTRL+Y           |
| Vytvoření úkolu (ve složce Úkoly)                                                                  | CTRL+N           |
| Vytvoření úkolu (v jakémkoli zobrazení Outlooku)                                                   | CTRL+SHIFT+K     |
| Otevření vybrané položky                                                                           | CTRL+O           |
| Tisk vybrané položky                                                                               | CTRL+P           |

| Výběr všech položek                                             | CTRL+A                                                                                                |
|-----------------------------------------------------------------|----------------------------------------------------------------------------------------------------|
| Odstranění vybrané položky                                      | CTRL+D                                                                                                |
| Předání úkolu jako přílohy                                      | CTRL+F                                                                                                |
| Vytvoření zadání úkolu                                          | CTRL+SHIFT+ALT+U                                                                                      |
| Přepnutí mezi podoknem složek, seznamem Úkoly a panelem úkolů   | TAB nebo SHIFT+TAB                                                                                    |
| Vrácení poslední akce zpět                                      | CTRL+Z                                                                                                |
| Označení položky příznakem nebo označení položky jako dokončené | INSERT                                                                                                |
| Formátování textu                                               |                                                                                                    |
| Zobrazení nabídky Formát                                        | ALT+O                                                                                                 |
| Zobrazení dialogového okna Písmo                                | CTRL+SHIFT+P                                                                                          |
| Přepnutí malých a velkých písmen (je-li vybrán text)            | SHIFT+F3                                                                                              |
| Nastavení kapitálek                                             | CTRL+SHIFT+K                                                                                          |
| Nastavení tučného písma                                         | CTRL+B                                                                                                |
| Přidání odrážek                                                 | CTRL+SHIFT+L                                                                                          |
| Nastavení kurzívy                                               | CTRL+I                                                                                                |
| Zvětšení odsazení                                               | CTRL+T                                                                                                |
| Zmenšení odsazení                                               | CTRL+SHIFT+T                                                                                          |
| Zarovnání vlevo                                                 | CTRL+L                                                                                                |
| Zarovnání na střed                                              | CTRL+E                                                                                                |
| Podtržení                                                       | CTRL+U                                                                                                |
| Zvětšení velikosti písma                                        | CTRL+] nebo CTRL+SHIFT+>                                                                              |
| Zmenšení velikosti písma                                        | CTRL+[ nebo CTRL+SHIFT+<                                                                              |
| Vyjmutí                                                         | CTRL+X nebo SHIFT+DELETE                                                                              |
| Kopírování                                                      | CTRL+C nebo CTRL+INSERT<br>POZNÁMKA Kombinace kláves<br>CTRL+INSERT není dostupná v<br>podokně čtení. |
| Vložení                                                         | CTRL+V nebo SHIFT+INSERT                                                                              |
| Smazání formátování                                             | CTRL+SHIFT+Z nebo<br>CTRL+MEZERNÍK                                                                    |
| Odstranění dalšího slova                                        | CTRL+SHIFT+H                                                                                          |
| Roztažení odstavce mezi dva okraje                              | CTRL+SHIFT+J                                                                                          |
| Použití stylů                                                   | CTRL+SHIFT+S                                                                                          |
| Předsazení prvního řádku                                        | CTRL+T                                                                                                |
| Vložení hypertextového odkazu                                   | CTRL+K                                                                                                |
| Zarovnání odstavce doleva                                       | CTRL+L                                                                                                |
| Zarovnání odstavce doprava                                      | CTRL+R                                                                                                |
| Zmenšení předsazení prvního řádku                               | CTRL+SHIFT+T                                                                                          |
| Odstranění formátování odstavce                                 | CTRL+Q                                                                                                |
| Přidání webových informací k položkám                           |                                                                                                    |
|                                                                 |                                                                                                    |

| Úpravy adresy URL v textu položky                                                                                                    | Stiskněte a podržte klávesu CTRL a klikněte tlačítkem myši. |
|----------------------------------------------------------------------------------------------------|-------------------------------------------------------------|
| Vložení hypertextového odkazu                                                                                                    | CTRL+K                                                      |
| Tisk                                                                                                    | ·                                                           |
| Otevření karty Tisk v zobrazení Backstage                                                                                                    | Stiskněte ALT+F a potom P.                                  |
| Tisk položky v otevřeném okně                                                                                                    | Stiskněte ALT+F a potom postupně<br>P, F a 1.               |
| Otevření dialogového okna Vzhled stránky z náhledu.                                                                                                    | ALT+S nebo ALT+U                                            |
| Výběr tiskárny z okna Náhled                                                                                                    | Stiskněte ALT+F a potom postupně P<br>a I.                  |
| Přístup k možnosti Definovat styly tisku                                                                                                    | Stiskněte ALT+F a potom postupně P<br>a L.                  |
| Otevření okna Možnosti tisku                                                                                                    | Stiskněte ALT+F a potom postupně P<br>a R.                  |
| Odeslání a přijetí                                                                                                    |                                                             |
| Zahájení odesílání a přijímání všech definovaných skupin pro odesílání a přijímání, pokud mají zaškrtnuto políčko Zahrnout tuto skupinu do odesílání a příjmu (F9). Může se jednat o záhlaví, celé položky, vybrané složky, položky s nižší než zadanou velikostí nebo libovolnou definovanou kombinací těchto parametrů. | F9                                                          |
| Zahájení odesílání a přijímání aktuální složky s načtením celých položek (záhlaví, položky a případných příloh)                                                                                                    | SHIFT+F9                                                    |
| Zahájení odesílání a přijímání                                                                                                    | CTRL+M                                                      |
| Definice skupin Odeslat a přijmout                                                                                                    | CTRL+ALT+S                                                  |
| Program Visual Basic Editor                                                                                                    |                                                             |
| Spuštění programu Visual Basic Editor                                                                                                    | ALT+F11                                                     |
| Makra                                                                                                    |                                                             |
| Přehrání makra                                                                                                    | ALT+F8                                                      |
| Formuláře                                                                                                    |                                                             |
| Vytvoření formuláře aplikace InfoPath                                                                                                    | Klikněte do složky InfoPathu a pak<br>stiskněte CTRL+N.     |
| Výběr formuláře Microsoft InfoPathu                                                                                                    | CTRL+SHIFT+ALT+T                                            |
| Zobrazení                                                                                                    |                                                             |
| Zobrazení Tabulka                                                                                                    |                                                             |
| Otevření položky                                                                                                    | ENTER                                                       |
| Výběr všech položek                                                                                                    | CTRL+A                                                      |
| Přechod na položku v dolní části obrazovky                                                                                                    | PAGE DOWN                                                   |
| Přechod na položku v horní části obrazovky                                                                                                    | PAGE UP                                                     |
| Rozšíření nebo zúžení výběru o jednu položku                                                                                                    | SHIFT+ŠIPKA NAHORU nebo<br>SHIFT+ŠIPKA DOLŮ                 |
| Přechod na další nebo předchozí položku bez rozšíření výběru                                                                                                    | CTRL+ŠIPKA NAHORU nebo<br>CTRL+ŠIPKA DOLŮ                   |
| Výběr nebo zrušení výběru aktivní položky                                                                                                    | CTRL+MEZERNÍK                                               |
|                                                                                                    |                                                             |

| Při vybrané skupině                                                                          |                                                                               |
|----------------------------------------------------------------------------------------------|-------------------------------------------------------------------------------|
| Rozbalení vybrané skupiny                                                                    | ŠIPKA VPRAVO                                                                  |
| Sbalení vybrané skupiny                                                                      | ŠIPKA VLEVO                                                                   |
| Výběr předchozí skupiny                                                                      | ŠIPKA NAHORU                                                                  |
| Výběr další skupiny                                                                          | ŠIPKA DOLŮ                                                                    |
| Výběr první skupiny                                                                          | HOME                                                                          |
| Výběr poslední skupiny                                                                       | END                                                                           |
| Výběr první položky v rozbalené skupině na obrazovce nebo první položky napravo na obrazovce | ŠIPKA VPRAVO                                                                  |
| Zobrazení kalendáře po dni, týdnu nebo měsíci                                                |                                                                               |
| Zobrazení od 1 do 9 dnů                                                                      | ALT+klávesa pro počet dnů                                                     |
| Zobrazení 10 dnů                                                                             | ALT+0 (NULA)                                                                  |
| Přepnutí na zobrazení týdnů                                                                  | ALT+MINUS                                                                     |
| Přepnutí na zobrazení měsíců                                                                 | ALT+=                                                                         |
| Přechod mezi kalendářem, panelem úkolů a seznamem složek                                     | CTRL+TAB nebo F6                                                              |
| Výběr předchozí události                                                                     | SHIFT+TAB                                                                     |
| Přechod na předchozí den                                                                     | ŠIPKA VLEVO                                                                   |
| Přechod na další den                                                                         | ŠIPKA VPRAVO                                                                  |
| Přechod na stejný den následujícího týdne                                                    | ALT+ŠIPKA DOLŮ                                                                |
| Přechod na stejný den předchozího týdne                                                      | ALT+ŠIPKA NAHORU                                                              |
| Zobrazení dne                                                                                |                                                                               |
| Výběr času začátku pracovního dne                                                            | HOME                                                                          |
| Výběr času konce pracovního dne                                                              | END                                                                           |
| Výběr předchozího časového úseku                                                             | ŠIPKA NAHORU                                                                  |
| Výběr dalšího časového úseku                                                                 | ŠIPKA DOLŮ                                                                    |
| Výběr časového úseku v horní části obrazovky                                                 | PAGE UP                                                                       |
| Výběr časového úseku v dolní části obrazovky                                                 | PAGE DOWN                                                                     |
| Rozšíření nebo zúžení vybraného času                                                         | SHIFT+ŠIPKA NAHORU nebo<br>SHIFT+ŠIPKA DOLŮ                                   |
| Přesunutí události nahoru nebo dolů                                                          | ALT+SHIFT+ŠIPKA NAHORU<br>nebo ALT+SHIFT+ŠIPKA DOLŮ s<br>kurzorem na události |
| Změna počátku nebo konce události                                                            | ALT+SHIFT+ŠIPKA NAHORU<br>nebo ALT+SHIFT+ŠIPKA DOLŮ s<br>kurzorem na události |
| Přesunutí vybrané položky do stejného dne dalšího týdne                                      | ALT+ŠIPKA DOLŮ                                                                |
| Přesunutí vybrané položky do stejného dne předchozího týdne                                  | ALT+ŠIPKA NAHORU                                                              |
| Zobrazení týdnů                                                                              |                                                                               |
| Přechod na začátek pracovní doby pro vybraný den                                             | HOME                                                                          |
| Přechod na konec pracovní doby pro vybraný den                                               | END                                                                           |
| Přechod v zobrazení vybraného dne o jednu stránku nahoru                                     | PAGE UP                                                                       |
| Přechod v zobrazení vybraného dne o jednu stránku dolů                                       | PAGE DOWN                                                                     |
| Ir                                                                                           | 11                                                                            |

Změna trvání vybraného časového úseku

SHIFT+ŠIPKA VLEVO, SHIFT+ŠIPKA VPRAVO, SHIFT+ŠIPKA NAHORU nebo SHIFT+ŠIPKA DOLŮ (případně SHIFT+HOME nebo SHIFT+END)

| Zobrazení měsíců                                                                                       |                                                                                                    |  |
|----------------------------------------------------------------------------------------------------|----------------------------------------------------------------------------------------------------|--|
| Přechod na první den v týdnu                                                                           | HOME                                                                                               |  |
| Přechod na stejný den týdne na předchozí stránce                                                       | PAGE UP                                                                                            |  |
| Přechod na stejný den týdne na další stránce                                                           | PAGE DOWN                                                                                          |  |
| Tabulka dat                                                                                            |                                                                                                    |  |
| Přechod na první den aktuálního týdne                                                                  | ALT+HOME                                                                                           |  |
| Přechod na poslední den aktuálního týdne                                                               | ALT+END                                                                                            |  |
| Přechod na stejný den předchozího týdne                                                                | ALT+ŠIPKA NAHORU                                                                                   |  |
| Přechod na stejný den dalšího týdne                                                                    | ALT+ŠIPKA DOLŮ                                                                                     |  |
| Vizitkové zobrazení a zobrazení adresních karet                                                        |                                                                                                    |  |
| Výběr určité karty v seznamu                                                                           | Jedno nebo několik písmen ze jména<br>vyplněného na kartě nebo jméno<br>pole, podle kterého řadíte |  |
| Výběr předchozí karty                                                                                  | ŠIPKA NAHORU                                                                                       |  |
| Výběr další karty                                                                                      | ŠIPKA DOLŮ                                                                                         |  |
| Výběr první karty v seznamu                                                                            | HOME                                                                                               |  |
| Výběr poslední karty v seznamu                                                                         | END                                                                                                |  |
| Výběr první karty na aktuální stránce                                                                  | PAGE UP                                                                                            |  |
| Výběr první karty na další stránce                                                                     | PAGE DOWN                                                                                          |  |
| Výběr nejbližší karty v dalším sloupci                                                                 | ŠIPKA VPRAVO                                                                                       |  |
| Výběr nejbližší karty v předchozím sloupci                                                             | ŠIPKA VLEVO                                                                                        |  |
| Výběr nebo zrušení výběru aktivní karty                                                                | CTRL+MEZERNÍK                                                                                      |  |
| Rozšíření výběru na předchozí kartu nebo zrušení výběru karet od počátečního místa                     | SHIFT+ŠIPKA NAHORU                                                                                 |  |
| Rozšíření výběru na další kartu nebo zrušení výběru karet od počátečního místa                         | SHIFT+ŠIPKA DOLŮ                                                                                   |  |
| Rozšíření výběru na předchozí kartu bez ohledu na počáteční místo                                      | CTRL+SHIFT+ŠIPKA NAHORU                                                                            |  |
| Rozšíření výběru na další kartu bez ohledu na počáteční místo                                          | CTRL+SHIFT+ŠIPKA DOLŮ                                                                              |  |
| Rozšíření výběru na první kartu v seznamu                                                              | SHIFT+HOME                                                                                         |  |
| Rozšíření výběru na poslední kartu v seznamu                                                           | SHIFT+END                                                                                          |  |
| Rozšíření výběru na první kartu na předchozí stránce                                                   | SHIFT+PAGE UP                                                                                      |  |
| Rozšíření výběru na poslední kartu na poslední stránce                                                 | SHIFT+PAGE DOWN                                                                                    |  |
| Přechod mezi poli na otevřené kartě                                                                    |                                                                                                    |  |
| Chcete-li použít následující klávesy, zkontrolujte, zda je vybráno pole na karté pole, klikněte na ně. | é. Chcete-li po výběru karty vybrat                                                                |  |
| Přechod na další pole a ovládací prvek                                                                 | TAB                                                                                                |  |
| Přechod na předchozí pole a ovládací prvek                                                             | SHIFT+TAB                                                                                          |  |
| Zavření aktivní karty                                                                                  | ENTER                                                                                              |  |

| Přechod mezi znaky v poli                                                                                                    |                                                                                                    |
|----------------------------------------------------------------------------------------------------|----------------------------------------------------------------------------------------------------|
| Chcete-li použít následující klávesy, zkontrolujte, zda je vybráno pole na kartě pole, klikněte na ně.                                                                                                    | . Chcete-li po výběru karty vybrat                                                                                                    |
| Přidání řádku do víceřádkového pole                                                                                                    | ENTER                                                                                                    |
| Přesunutí kurzoru na začátek řádku                                                                                                    | HOME                                                                                                    |
| Přesunutí kurzoru na konec řádku                                                                                                    | END                                                                                                    |
| Přesunutí kurzoru na začátek víceřádkového pole                                                                                                    | PAGE UP                                                                                                    |
| Přesunutí kurzoru na konec víceřádkového pole                                                                                                    | PAGE DOWN                                                                                                    |
| Přesunutí kurzoru na předchozí řádek víceřádkového pole                                                                                                    | ŠIPKA NAHORU                                                                                                    |
| Přesunutí kurzoru na následující řádek víceřádkového pole                                                                                                    | ŠIPKA DOLŮ                                                                                                    |
| Přesunutí kurzoru na předchozí znak v poli                                                                                                    | ŠIPKA VLEVO                                                                                                    |
| Přesunutí kurzoru na následující znak v poli                                                                                                    | ŠIPKA VPRAVO                                                                                                    |
| Zobrazení Časová osa (Úkoly)                                                                                                    |                                                                                                    |
| Při vybrané položce                                                                                                    |                                                                                                    |
| Výběr předchozí položky                                                                                                    | ŠIPKA VLEVO                                                                                                    |
| Výběr následující položky                                                                                                    | ŠIPKA VPRAVO                                                                                                    |
| Výběr několika sousedních položek                                                                                                    | SHIFT+ŠIPKA VLEVO nebo<br>SHIFT+ŠIPKA VPRAVO                                                                                                    |
| Výběr několika nesousedících položek                                                                                                    | CTRL+ŠIPKA VLEVO+MEZERNÍK<br>nebo CTRL+ŠIPKA<br>VPRAVO+MEZERNÍK                                                                                         |
| Otevření vybraných položek                                                                                                    | ENTER                                                                                                    |
| Výběr první položky na časové ose (nejsou-li položky seskupeny) nebo první položky ve skupině                                                                                                    | НОМЕ                                                                                                    |
| Výběr poslední položky na časové ose (nejsou-li položky seskupeny) nebo poslední položky ve skupině                                                                                                    | END                                                                                                    |
|                                                                                                    |                                                                                                    |
| Zobrazení (bez výběru) první položky na časové ose (nejsou-li položky seskupeny) nebo první položky ve skupině                                                                                                    | CTRL+HOME                                                                                                    |
| Zobrazení (bez výběru) první položky na časové ose (nejsou-li položky<br>seskupeny) nebo první položky ve skupině<br>Zobrazení (bez výběru) poslední položky na časové ose (nejsou-li položky<br>seskupeny) nebo poslední položky ve skupině                                                                                                    | CTRL+HOME<br>CTRL+END                                                                                                    |
| Zobrazení (bez výběru) první položky na časové ose (nejsou-li položky<br>seskupeny) nebo první položky ve skupině<br>Zobrazení (bez výběru) poslední položky na časové ose (nejsou-li položky<br>seskupeny) nebo poslední položky ve skupině<br><b>Při vybrané skupině</b>                                                                                                    | CTRL+HOME<br>CTRL+END                                                                                                    |
| Zobrazení (bez výběru) první položky na časové ose (nejsou-li položky<br>seskupeny) nebo první položky ve skupině<br>Zobrazení (bez výběru) poslední položky na časové ose (nejsou-li položky<br>seskupeny) nebo poslední položky ve skupině<br><b>Při vybrané skupině</b><br>Rozbalení skupiny                                                                                                    | CTRL+HOME<br>CTRL+END<br>ENTER nebo ŠIPKA VPRAVO                                                                                                    |
| Zobrazení (bez výběru) první položky na časové ose (nejsou-li položky<br>seskupeny) nebo první položky ve skupině<br>Zobrazení (bez výběru) poslední položky na časové ose (nejsou-li položky<br>seskupeny) nebo poslední položky ve skupině<br><b>Při vybrané skupině</b><br>Rozbalení skupiny<br>Sbalení skupiny                                                                                                    | CTRL+HOME<br>CTRL+END<br>ENTER nebo ŠIPKA VPRAVO<br>ENTER nebo ŠIPKA VLEVO                                                                              |
| Zobrazení (bez výběru) první položky na časové ose (nejsou-li položky<br>seskupeny) nebo první položky ve skupině<br>Zobrazení (bez výběru) poslední položky na časové ose (nejsou-li položky<br>seskupeny) nebo poslední položky ve skupině<br><b>Při vybrané skupině</b><br>Rozbalení skupiny<br>Sbalení skupiny<br>Výběr předchozí skupiny                                                                                                    | CTRL+HOME<br>CTRL+END<br>ENTER nebo ŠIPKA VPRAVO<br>ENTER nebo ŠIPKA VLEVO<br>ŠIPKA NAHORU                                                              |
| Zobrazení (bez výběru) první položky na časové ose (nejsou-li položky<br>seskupeny) nebo první položky ve skupině<br>Zobrazení (bez výběru) poslední položky na časové ose (nejsou-li položky<br>seskupeny) nebo poslední položky ve skupině<br><b>Při vybrané skupině</b><br>Rozbalení skupiny<br>Sbalení skupiny<br>Výběr předchozí skupiny<br>Výběr následující skupiny                                                                                                    | CTRL+HOME<br>CTRL+END<br>ENTER nebo ŠIPKA VPRAVO<br>ENTER nebo ŠIPKA VLEVO<br>ŠIPKA NAHORU<br>ŠIPKA DOLŮ                                                |
| Zobrazení (bez výběru) první položky na časové ose (nejsou-li položky<br>seskupeny) nebo první položky ve skupině<br>Zobrazení (bez výběru) poslední položky na časové ose (nejsou-li položky<br>seskupeny) nebo poslední položky ve skupině<br><b>Při vybrané skupině</b><br>Rozbalení skupiny<br>Sbalení skupiny<br>Výběr předchozí skupiny<br>Výběr následující skupiny<br>Výběr první skupiny na časové ose                                                                                                    | CTRL+HOME<br>CTRL+END<br>ENTER nebo ŠIPKA VPRAVO<br>ENTER nebo ŠIPKA VLEVO<br>ŠIPKA NAHORU<br>ŠIPKA DOLŮ<br>HOME                                        |
| Zobrazení (bez výběru) první položky na časové ose (nejsou-li položky<br>seskupeny) nebo první položky ve skupině<br>Zobrazení (bez výběru) poslední položky na časové ose (nejsou-li položky<br>seskupeny) nebo poslední položky ve skupině<br><b>Při vybrané skupině</b><br>Rozbalení skupiny<br>Sbalení skupiny<br>Výběr předchozí skupiny<br>Výběr následující skupiny<br>Výběr první skupiny na časové ose                                                                                                    | CTRL+HOME<br>CTRL+END<br>ENTER nebo ŠIPKA VPRAVO<br>ENTER nebo ŠIPKA VLEVO<br>ŠIPKA NAHORU<br>ŠIPKA DOLŮ<br>HOME<br>END                                 |
| Zobrazení (bez výběru) první položky na časové ose (nejsou-li položky<br>seskupeny) nebo první položky ve skupině<br>Zobrazení (bez výběru) poslední položky na časové ose (nejsou-li položky<br>seskupeny) nebo poslední položky ve skupině<br><b>Při vybrané skupině</b><br>Rozbalení skupiny<br>Sbalení skupiny<br>Výběr předchozí skupiny<br>Výběr následující skupiny<br>Výběr první skupiny na časové ose<br>Výběr poslední skupiny na časové ose                                                                                                    | CTRL+HOME<br>CTRL+END<br>ENTER nebo ŠIPKA VPRAVO<br>ENTER nebo ŠIPKA VLEVO<br>ŠIPKA NAHORU<br>ŠIPKA NAHORU<br>ŠIPKA DOLŮ<br>HOME<br>END<br>ŠIPKA VPRAVO |
| Zobrazení (bez výběru) první položky na časové ose (nejsou-li položky<br>seskupeny) nebo první položky ve skupině<br>Zobrazení (bez výběru) poslední položky na časové ose (nejsou-li položky<br>seskupeny) nebo poslední položky ve skupině<br><b>Při vybrané skupině</b><br>Rozbalení skupiny<br>Sbalení skupiny<br>Výběr předchozí skupiny<br>Výběr následující skupiny<br>Výběr první skupiny na časové ose<br>Výběr poslední skupiny na časové ose<br>Výběr první položky na obrazovce v rozbalené skupině nebo první položky<br>mimo obrazovku vpravo<br><b>Při výběru časového úseku na časovém měřítku dnů</b>                                                                                                    | CTRL+HOME<br>CTRL+END<br>ENTER nebo ŠIPKA VPRAVO<br>ENTER nebo ŠIPKA VLEVO<br>ŠIPKA NAHORU<br>ŠIPKA DOLŮ<br>HOME<br>END<br>ŠIPKA VPRAVO                 |
| Zobrazení (bez výběru) první položky na časové ose (nejsou-li položky<br>seskupeny) nebo první položky ve skupině<br>Zobrazení (bez výběru) poslední položky na časové ose (nejsou-li položky<br>seskupeny) nebo poslední položky ve skupině<br><b>Při vybrané skupině</b><br>Rozbalení skupiny<br>Sbalení skupiny<br>Výběr předchozí skupiny<br>Výběr předchozí skupiny<br>Výběr následující skupiny<br>Výběr první skupiny na časové ose<br>Výběr první skupiny na časové ose<br>Výběr první položky na obrazovce v rozbalené skupině nebo první položky<br>mimo obrazovku vpravo<br><b>Při výběru časového úseku na časovém měřítku dnů</b><br>Přesunutí zpět v časových krocích, které jsou zobrazeny na časovém měřítku | CTRL+HOME<br>CTRL+END<br>ENTER nebo ŠIPKA VPRAVO<br>ENTER nebo ŠIPKA VLEVO<br>ŠIPKA NAHORU<br>ŠIPKA DOLŮ<br>HOME<br>END<br>ŠIPKA VPRAVO                 |

Pro jiné formáty na adrese: www.downloadexcelfiles.com

Původní zdroj : <u>office.microsoft.com/cs-cz/outlook-help/klavesove-zkratky-v-microsoft-outlooku-2013-</u> <u>HA102606407.aspx</u>